# POWERPOINT

på CTOUCH Riva med tilkoblet PC

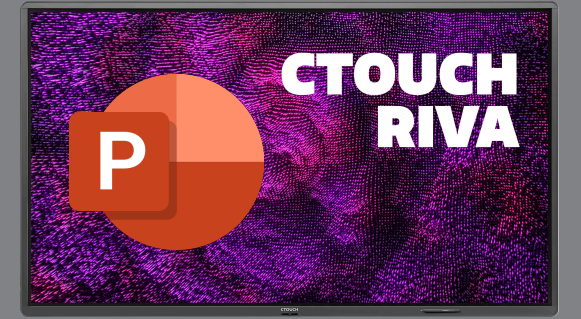

Med CTOUCH Riva kan du gjøre din PowerPoint-presentasjoner mer dynamiske ved å styre dem fra skjermen og skrive på lysbildene når du ønsker.

### Bruk av PowerPoint på CTOUCH Riva.

Når du skal vise powerpoint på CTOUCH Laser Sky bør du slå av Bruk Presentasjonsvisning under Lysbildeframvisning i PowerPoint.

Start så lysbildeframvisning fra begynnelsen eller fra gjeldende lysbilde.

Deretter kan du styre hele presentasjonen fra skjermen for å få en mest mulig dynamisk presentasjonsform.

Under finner du hvilke hånd- og pennenksjoner du kan bruke:

### 1. Sveip til venstre

- for å bla til neste side i presentasjonen.

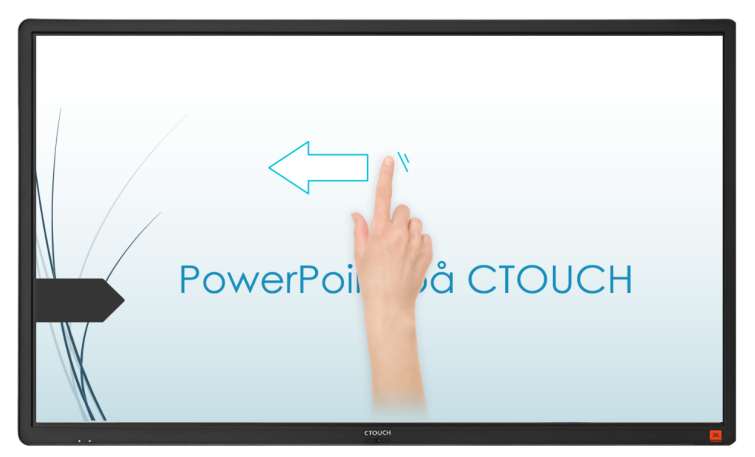

#### 3. Skriv i presentasjonen

når du måtte ønske det. Bruk pennen direkte i presentasjonen, eller: Trykk på presentasjonen med fingeren og få fram en

Irykk på presentasjonen med fingeren og få fram en undermeny nede i venstre hjørne.

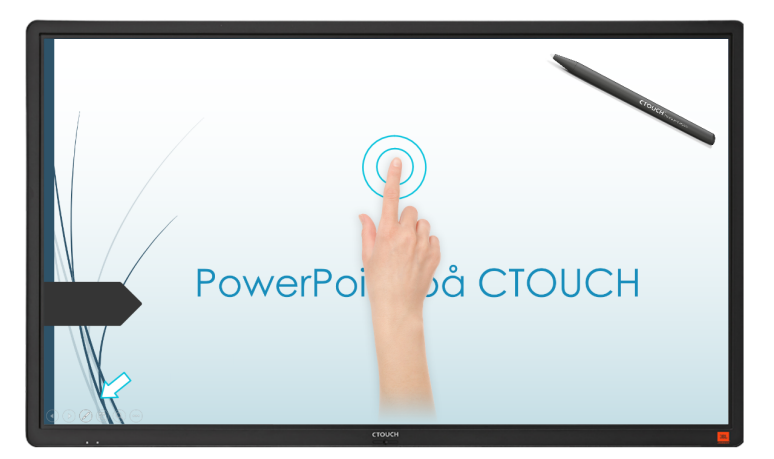

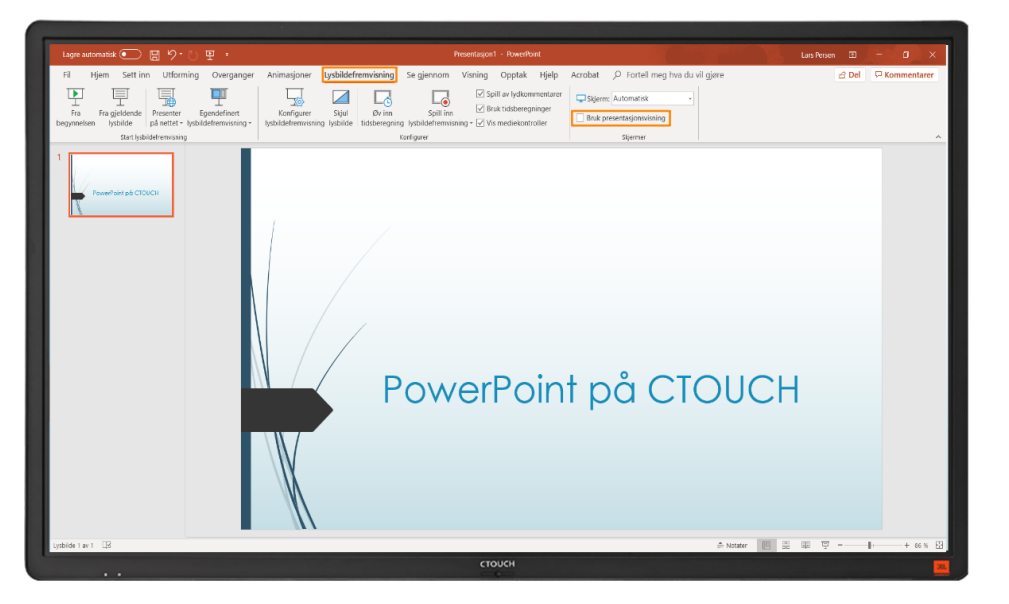

## 2. Sveip til høyrefor å bla til forrige side i presentasjonen.

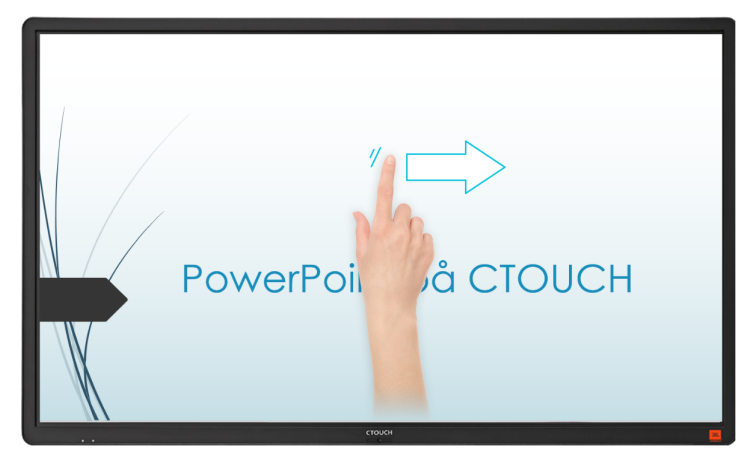

- under pennen i undermenyen kan du også velge farge på pennestrelen, du kan viske.

når du trykker på de tre prikkene helt til høyre i undermenyen kan du velge Avslutt fremvisning.
PowerPoint spør deg da om du vil ta vare på det du har skrevet sammen med presentasjonen.

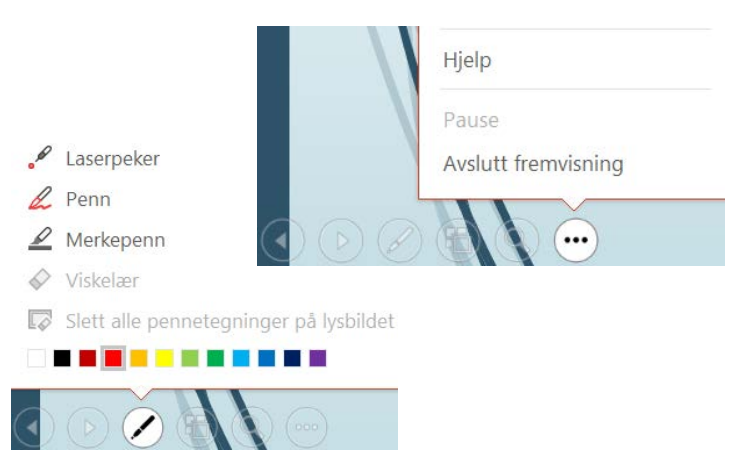